## Anmeldung zur Senioren-Landesmeisterschaft 2024/2025

Vorgehensweise bei der Bestätigung von Nominierungen (betrifft die Senioren/nicht die Seniorinnen)

Voraussetzung ist, dass man eine gültige "Turnierlizenz" für das Halbjahr, in dem das Turnier stattfindet, oder eine "Veranstaltungslizenz" für das jeweilige Turnier erworben hat.

Zunächst muss man sich bei www.myTischtennis.de persönlich einloggen. Dazu braucht man seinen Benutzernamen (oft eine Mailadresse) und sein Passwort. Bitte auf den Button "Login" klicken:

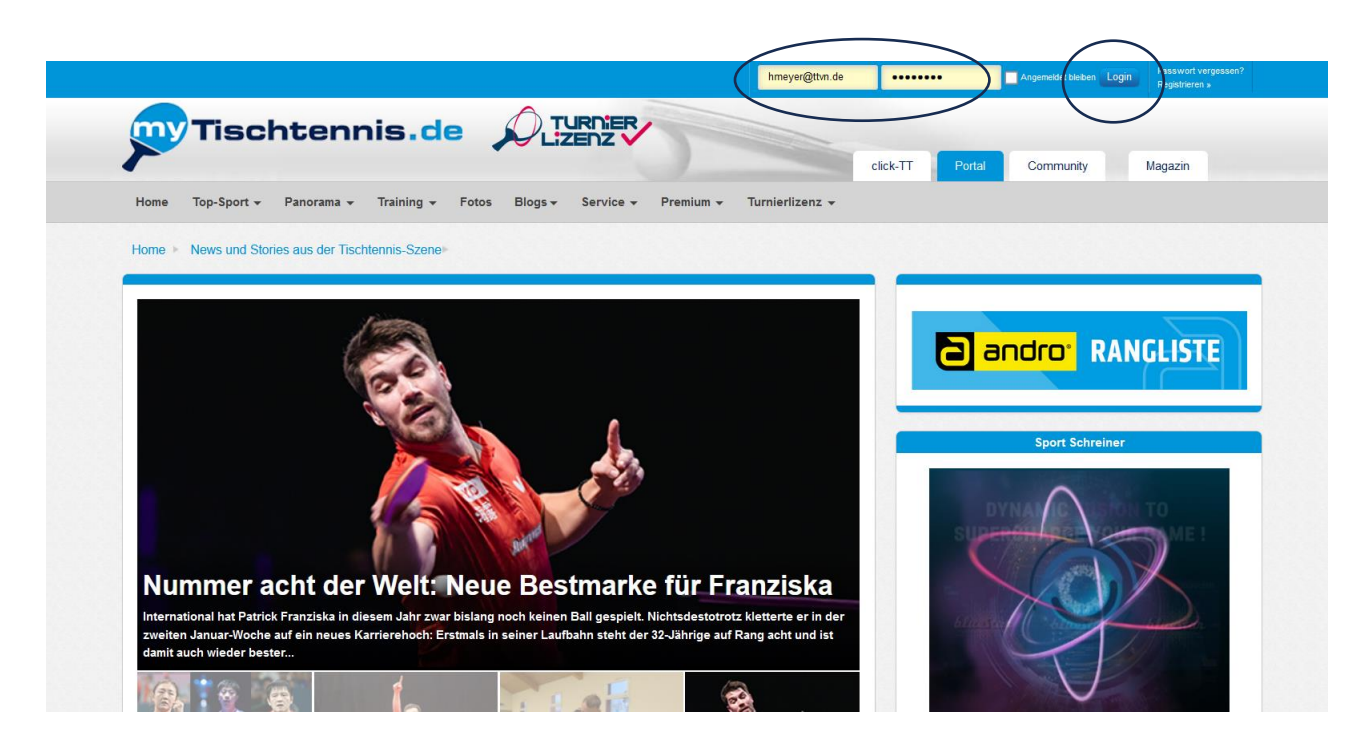

Das Einloggen war dann erfolgreich, wenn in der obersten Zeile rechts der eigene Name steht. Danach muss man in der ersten Menüzeile auf den Button "Community" klicken:

| Premium bis 08 01 2026                                                                                               | 👛 🛥  Hilmar Heinrichmeyer 🙂       |
|----------------------------------------------------------------------------------------------------|-----------------------------------|
| Tischtennis.de                                                                                                    | click-TT Portal Community Magazin |
| Home Top-Sport • Panorama • Training • Fotos Blogs • Service • Premium • Turnierlizenz •                             |                                   |
| Home  News und Stories aus der Tischtennis-Szene                                                                     |                                   |
|                                                                                                    |                                   |
|                                                                                                    |                                   |
|                                                                                                    | Sport Schreiner                   |
| Basictipp: Der kurze (Seit-)Oberschnittaufschlag                                                                     |                                   |
| In seinem ersten Basictipp des Jahres 2025 dreht sich bei Ingo Hansens diesmal alles um das Thema Aufschlag, genauer |                                   |

Daraufhin öffnet sich die Seite "Community". Hier gibt es jetzt oben eine weitere Menüzeile, in der man "Turniere" und in dem sich dann öffnenden Auswahlmenü den zweiten Punkt "Allgemeine Turniere" wählen muss:

| Premium bis 08.01.2026              |                          |                     |                   |                              | 🛎 👄 🖳 Hilmar Heinrichmeyer 🕐        |
|-------------------------------------|--------------------------|---------------------|-------------------|------------------------------|-------------------------------------|
| Tischtenn                           | is.de 🌶                  |                     | )                 | click-TT                     | Portal Community Magizin            |
| Home Profil - Teamsport - Rai       | nglisten + statistiken 👻 | Turniere - Training | Community -       | ervices <del>v</del> Premiun |                                     |
| Home   Deine persönliche Startseite |                          | Turnierlizenz       |                   |                              |                                     |
| andro-Rangliste                     | andro-Vereins            | Allgemeine Turniere | andro-Freundesran | gliste                       | Sport Schreiner                     |
|                                     | Spieler                  | Series Finals       | vieler            | TTR                          |                                     |
|                                     | André Schramm            | ocheo i maio        | chen Lang         | 2162                         | DYNAMIC FUSION TO                   |
|                                     | Dirk Heydinger           | Bavarian TT-Race    | lix Lingenau      | 1926                         | SUPERCHARGE YOUR GAME !             |
|                                     | Jens Hüsemann            |                     | n Giebel          | 1735                         |                                     |
| TTR 1386                            | Wolfgang Kommessi        | Rheinland Cup       | ns Hüsemann       | 1729                         |                                     |
| Q-TTR 1397 0                        | Nico Rudnik              | VR-Cup des HTTV     | olfgang Kommessin | 1720<br>e Freunde »          | blinster blinster blinster          |
|                                     |                          | andro WTTV-Cup      |                   |                              | BLA SEE BAR SEE                     |
|                                     | Meine Badges             | TTVN-Race           |                   |                              | BLUESTAR A1 BLUESTAR A2 BLUESTAR A3 |
|                                     |                          | Pfalz Trophy        |                   |                              |                                     |
| - · · ·                             | • •                      | FTTB-Race           |                   |                              | XIOM                                |
|                                     | Teamsp                   | TTBW-Race           |                   |                              | NICTAS                              |
|                                     |                          | TTTV-Race           |                   |                              | VICTAS                              |

Es öffnet sich die Seite der Turniere mit dem "Kalender". In der ersten Menüzeile unterhalb des Wortes "Kalender" bitte auf "Anmeldungen/Nominierungen" klicken.

| Premium bis 08.01.2026                                          |                        |                              | 🛎 👄    | Hilmar Heinrichmeyer |
|-----------------------------------------------------------------|------------------------|------------------------------|--------|----------------------|
| Tischtennis.de 🔎 🖽                                              |                        |                              |        |                      |
|                                                                 |                        | click-TT                     | Portal | Community Magazin    |
| Home Profil - Teamsport - Ranglisten + Statistiken - Turniere - | Training 🗸 Community 🗸 | Services - Premium -         |        |                      |
| Home 🕨 Turniere 🕨 Allgemeine Turniere 🕨                         |                        |                              |        |                      |
|                                                                 | Kalender               |                              |        |                      |
|                                                                 |                        |                              |        |                      |
| Kalender Meine Turniere Anmeldungen/Nominierungen               |                        |                              |        |                      |
|                                                                 |                        |                              |        |                      |
| Suche nach                                                      | Zeitraum               |                              |        |                      |
|                                                                 | 2 Citi dulli           |                              |        |                      |
|                                                                 | 2 Wochen               |                              |        | ~                    |
| Turniere filtern                                                |                        |                              |        |                      |
|                                                                 |                        |                              |        |                      |
|                                                                 |                        |                              |        |                      |
|                                                                 |                        |                              |        |                      |
|                                                                 |                        |                              |        |                      |
| Datum Turniername                                               | Ve                     | ranstalter                   |        | Region               |
| Do, 09.01.2025 3. Neujahrsturnier in Unterliederbach            | Tu                     | rngemeinde Unterliederbach 1 | 887    | Frankfurt            |
| Do, 09.01.2025 Kreisrangliste 5 Altmark-Salzwedel Mitte 2025    | Pc                     | st SV Klötze                 |        | Altmark-Salzwedel    |
| Fr, 10.01.2025 62. Tischtennis-Neujahrsturnier                  | TT                     | C Elgershausen               |        | Kassel               |
| Fr, 10.01.2025 Kreisrangliste 5 Altmark-Salzwedel Nord 2025     | SI                     | / Eintracht Salzwedel 09     |        | Altmark-Salzwedel    |
|                                                                 |                        |                              |        |                      |

Auf der nächsten Seite findet man dann unten alle Turniere mit der Turnierklasse, für die man nominiert worden ist. Wenn man mit der Nominierung einverstanden ist (also an dem Turnier in der Turnierklasse teilnehmen will), klickt man auf den orange Button "annehmen". Wenn man nicht teilnehmen will, klickt man rechts daneben auf den Button "ablehnen".

| Premium bis 08.01.2026                                                                                             | -        | <u>~</u> | Hilmar Heinrich | imeyer d  | ט |
|----------------------------------------------------------------------------------------------------|----------|----------|-----------------|-----------|---|
|                                                                                                    | Г Porta  | Comr     | nunity Ma       | gazin     |   |
| Home Profil • Teamsport • Ranglisten • Statistiken • Turniere • Training • Community • Services • Premi            | ium 👻    |          |                 | 5         |   |
| Home  Turniere  Allgemeine Turniere                                                                                |          |          |                 |           |   |
| Anmeldungen/Nominierungen                                                                                          |          |          |                 |           |   |
| Kalender Meine Turniere Anmeldungen/Nominierungen                                                                  |          |          |                 |           |   |
| Zeitraum                                                                                                    |          |          |                 |           |   |
| nur kommende Turniere                                                                                              |          |          |                 | ~         |   |
| Turniere filtern                                                                                                   |          |          |                 |           |   |
|                                                                                                    |          |          |                 |           |   |
| Startzeit Tursiername Konkurrenz                                                                                   |          |          |                 |           |   |
| 08.03.2025 um 13:00 Uhr Landesindividualmeisterschaften Niedersachsen Senioren 60-85 Senioren 65 Einzel (TTR 0 Uni | til 3000 | S an     | nehmen          | Sablehnen |   |
|                                                                                                    |          |          |                 |           |   |

Nach dem Klick auf "annehmen" öffnet sich eine neue Seite mit der hellgrün hinterlegten Bestätigungsmeldung "Du hast die Nominierung angenommen".

| Home Profil <del>v</del> Team | sport 👻 Ranglisten + Statistiken 👻 Turniere 👻 | Training - Community -    | Services - Premium - |     |
|-------------------------------|-----------------------------------------------|---------------------------|----------------------|-----|
| Home  Home Allge              | neine Turniere 🕨                              |                           |                      |     |
| Du hast die Nominierung ange  | enommen!                                      |                           |                      |     |
|                               |                                               | Anmeldungen/Nominierungen |                      |     |
| Kalender Meine Turnie         | re Anmeldungen/Nominierungen                  |                           |                      |     |
| Zeitraum                      |                                               |                           |                      |     |
| nur kommende Turniere         | •                                             |                           |                      | ``` |
|                               |                                               |                           |                      |     |
| Turniere filtern              |                                               |                           |                      |     |

Das war's. Viel Spaß bei der Landesmeisterschaft!